VRIJE BASISSCHOOL JAN RUUSBROEC

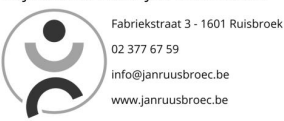

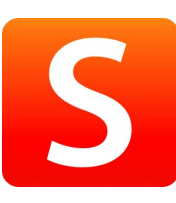

Gebruikersnaam: familienaam+voornaam (aan elkaar)

Wachtwoord ouder 1: Rui\*\*\*\*\*( \* = de laatste 6 cijfers van het rijksregisternummer van uw kind)

Wachtwoord ouder 2: \*\*\*\*\*\*Rui (\* = de laatste 6 cijfers van het rijksregisternummer van uw kind)

# Stap 1

Surf naar https://janruusbroec.smartschool.be/ U komt terecht op de startpagina van Smartschool.

Dit moet de <u>EERSTE</u> keer op een Laptop of vast PC gebeuren. <u>NIET</u> via de smartschool app op de smartphone.

## Stap 2

| Gebi       | uikersnaam          |
|------------|---------------------|
| Wac        | ntwoord             |
| ô W        | achtwoord vergeten? |
|            | Aanmelden           |
|            | of                  |
| A          | dennet              |
| Aanme<br>G | Google Workspace    |

Rechts op deze pagina kan u vervolgens uw gebruikersnaam en uw wachtwoord invullen. Druk hierna op "Aanmelden".

### Stap 3

De allereerste keer dat u inlogt komt u terecht op "gebruikersovereenkomst". Lees deze en druk nadien onderaan op de knop "Ja, ik ga akkoord." Ja, ik ga akkoord

#### Stap 4

Onderstaand scherm verschijnt dan. Hierin wordt u gevraagd om uw wachtwoord te wijzigen. Bij nieuw wachtwoord typt u een zelfgekozen wachtwoord. Opgelet; dit moet aan een aantal voorwaarden voldoen, deze staan onderaan vermeld.

Bij "Wachtwoord bevestigen" typt u het zelfgekozen wachtwoord nog een keer. Vervolgens drukt u rechts onderaan op de knop "opslaan".

| Gebruikersnaam:                                                                                                    | glenn.desaeger                                                                                                    |
|----------------------------------------------------------------------------------------------------|----------------------------------------------------------------------------------------------------|
| Nieuw wachtwoord:                                                                                                    | •                                                                                                    |
| Herhaal nieuw wachtwoord:                                                                                                    | •                                                                                                    |
| Een wachtzin is minstens 20 k                                                                                                    | arakters lang en bestaat uit minstens 4 woorden gescheiden door een spatie.                                                                                                    |
| Een wachtzin is minstens 20 k                                                                                                    | arakters lang en bestaat uit minstens 4 woorden gescheiden door een spatie.                                                                                                    |
| Een wachtzin is minstens 20 k                                                                                                    | arakters lang en bestaat uit minstens 4 woorden gescheiden door een spatie.<br>jzigt blijf je aangemeld in de Smartschool App en andere gekoppelde toepassingen.                                                                                                    |
| Een wachtzin is minstens 20 k<br>Let op!<br>Wanneer je je wachtwoord wi<br>Controleer daarom best ook:<br>de lijst van toestellen die to<br>de lijst van externe toepass | arakters lang en bestaat uit minstens 4 woorden gescheiden door een spatie.<br>ijzigt blijf je aangemeld in de Smartschool App en andere gekoppelde toepassingen.<br>begang hebben tot je account via de Smartschool App<br>singen die toegang hebben tot je account |

### Stap 5

Wanneer u uw wachtwoord correct heeft ingesteld verschijnt volgend scherm.

U ziet hierop onder meer de toestellen die al toegang hebben tot uw account via de Smartschool App. Vervolgens drukt u rechts onderaan op de knop "ok".

| Je nieuwe wa<br>tot je accoun | chtwoord is correct opgeslagen. Controleer hieronder de toestellen die via de Smartschool App toegang hebben |
|-------------------------------|----------------------------------------------------------------------------------------------------|
|                               | Er zijn geen toestellen die via de Smartschool App toegang hebben tot je account.                            |

#### Stap 6

Vervolgens verschijnt het scherm: "Welkom bij Smartschool."

Hier wordt gevraagd om een aantal gegevens in te vullen zoals mailadres (verplicht), telefoonnummer (optioneel) en gsm-nummer (optioneel). Vul de juiste gegevens in en druk op de knop "Opslaan".

| 'ul uw gegevens verder aan                            |                                                                                   |
|-------------------------------------------------------|-----------------------------------------------------------------------------------|
| m u te kunnen bereiken is het belang<br>ieronder aan. | rijk dat onze school over de correcte gegevens beschikt. Vul de informatie daarom |
| E-mailadres                                           |                                                                                   |
|                                                       |                                                                                   |
| Telefoonnummer                                        |                                                                                   |
|                                                       |                                                                                   |
| Gsm-nummer                                            |                                                                                   |
|                                                       |                                                                                   |
|                                                       |                                                                                   |
|                                                       |                                                                                   |
|                                                       |                                                                                   |
| Verolichte velden                                     |                                                                                   |

Nadien krijgt u nog een bevestigingsscherm om na te gaan of de ingevoerde gegevens correct zijn. Indien alle gegevens juist ingevuld zijn druk je op "Ja, deze zijn correct." Heeft u een fout gemaakt dan moet deze nog aangepast worden door op de knop "Neen, ga terug" te drukken.

| Neen, ga terug | Ja, deze zijn correct |
|----------------|-----------------------|
|----------------|-----------------------|

### Stap 7

Smartschool stuurt vervolgens nog een e-mail waarin gevraagd wordt om uw mailadres te bevestigen. Vanaf het ogenblik dat u het mailadres hebt bevestigd, is het smartschoolaccount volledig geactiveerd.

| Nieuw bericht van Smartschool: Bevestig je e-mailadres voor je Smartschoolaccount                                                                                                    |
|----------------------------------------------------------------------------------------------------|
|                                                                                                    |
| Bevestig je e-mailadres voor je Smartschoolaccount                                                                                                    |
| Dag Glenn                                                                                                    |
| e Voue sons per similaria si voue pe animacionolacioani. Gener Deseger https://http://thele.samtachoole KCRP44-kenij-kantaccineger SO Halte KCRP44-kenij-kantaccineger SO Halte                   |
| Hos base Mass on Y minaradies /<br>1. <u>Kilk op deze in kan is e-mailadres its bevestigen.</u><br>2. Medig aan in Smartschol inden dat nog nei is gebeurd.                                       |
| Indien je dit nier voer zwermen en en engewaar aanmelding opnieuw vragen om je e-mailadres te bevestigen.                                                                                         |
| Herken je bovenstaande gegevens niet?                                                                                                    |
| Zegt bovenstaande informatie je niets en vermoed je dat lemand anders jouw e-mailadres heeft ingevuld? In dat geval mag je deze e-mail gewoon negeren.<br>Met viendelijke groefen<br>Simmitrichol |
| Aanmeiden op Smartschool                                                                                                    |
|                                                                                                    |

# Berichten lezen

Na het inloggen komt u steeds terecht op de startpagina van Smartschool... Om berichten te lezen klikt u rechts bovenaan in het menu op het woord "Berichten". Wanneer u een berichtje heeft staat er achter dit woord ook het aantal.

| < januari 2023       | >  |
|----------------------|----|
| ma di wo do vr za    |    |
| ind di wo do vi za   | 20 |
| 26 27 28 29 30 31    | 1  |
| 2 3 4 5 6 7          | 8  |
| 9 10 11 12 13 14     | 15 |
| 16 17 18 19 20 21    | 22 |
| 23 24 25 26 27 28    | 29 |
| <b>30 31 1 2 3 4</b> | 5  |
|                      |    |
|                      |    |

Bij problemen kan u mailen naar :

Meester Niels: niels.verschingel@janruusbroec.be

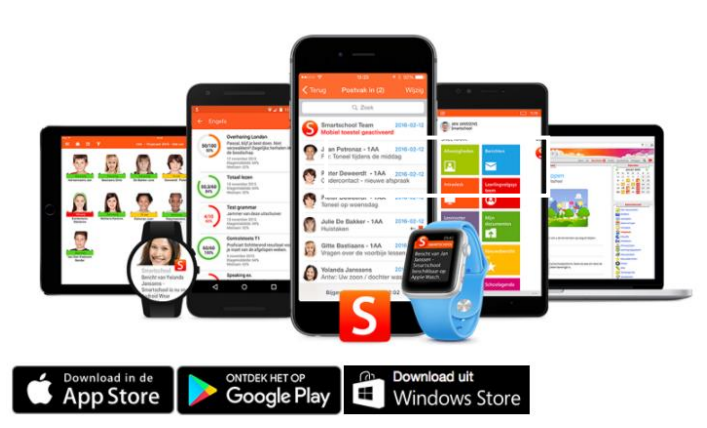

TIP! Mis geen berichten met de Smartschool app.